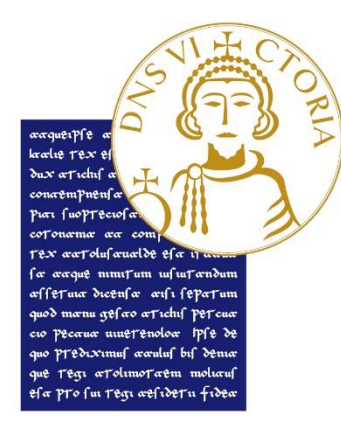

## UNIVERSITÀ DEGLI STUDI DEL SANNIO Benevento

## Tutorial accesso Banca dati Esse3 PA

## Digitare nel browser: https://unisannio.esse3.cineca.it

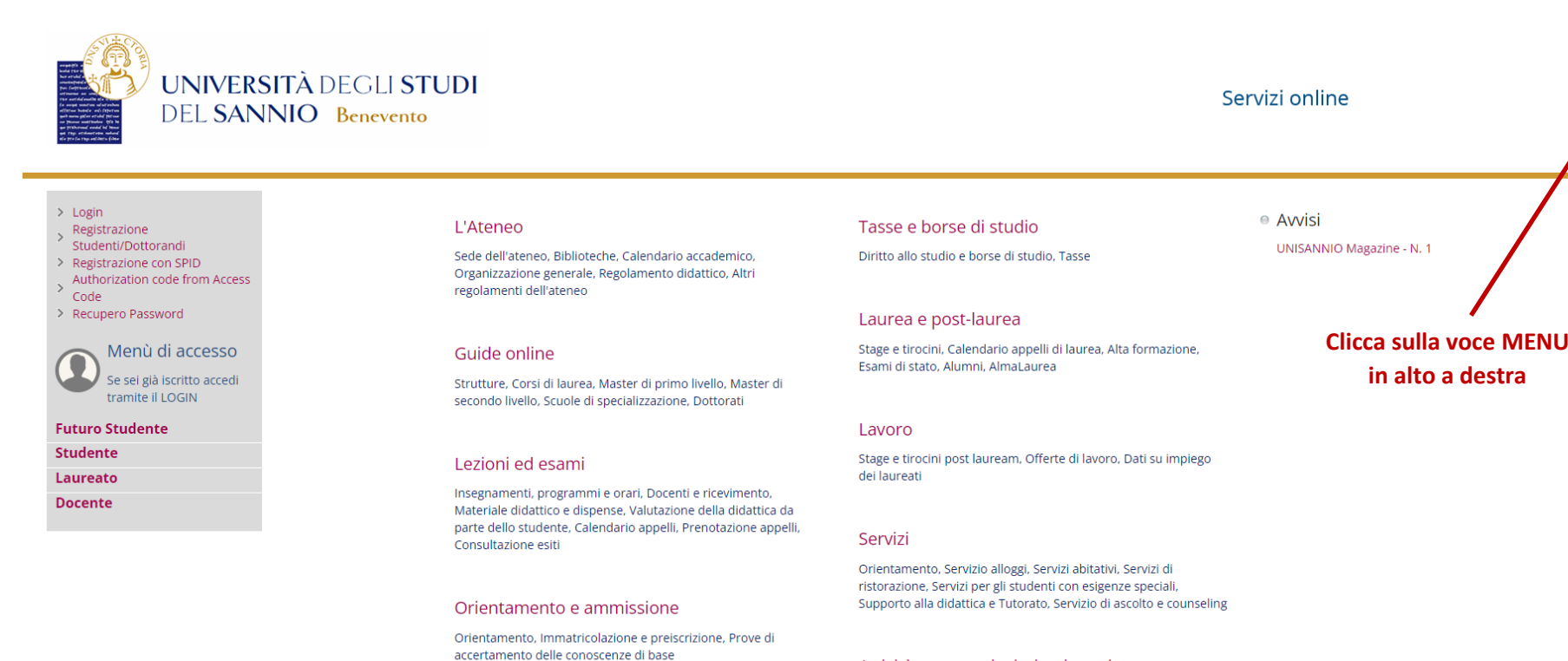

Attività extracurriculari e ricreative

Corsi di lingua, Corsi ECDL, Attrezzature sportive, Attività gestite dagli studenti, Coro, Associazioni studentesche

MENU

Mobilità internazionale

Scadenze, Immatricolazione

Orari segreterie, Certificazioni, Modulistica e autocertificazioni,

Segreteria

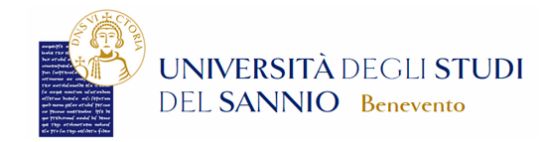

Effettua il Login

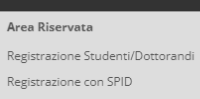

×

# Login Registrazione Studenti/Dottorandi Registrazione con SPID Authorization code from Access Code Recupero Password

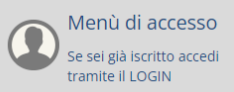

Futuro Studente

Studente

Laureato

Docente

### L'Ateneo

Sede dell'ateneo, Biblioteche, Calendario accademico, Organizzazione generale, Regolamento didattico, Altri regolamenti dell'ateneo

### Guide online

Strutture, Corsi di laurea, Master di primo livello, Master di secondo livello, Scuole di specializzazione, Dottorati

### Lezioni ed esami

Insegnamenti, programmi e orari, Docenti e ricevimento, Materiale didattico e dispense. Valutazione della didattica da parte dello studente, Calendario appelli, Prenotazione appelli, Consultazione esiti

### Orientamento e ammissione

Orientamento, Immatricolazione e preiscrizione, Prove di accertamento delle conoscenze di base

### Segreteria

Orari segreterie, Certificazioni, Modulistica e autocertificazioni, Scadenze, Immatricolazione

https://unisannio.esse3.cineca.it/auth/Logon.do?menu\_opened\_cod=

Mobilità internazionale

Avvisi
 UNISANNIO Magazine

## Login

Login con SPID Password dimenticata

ita eng

## urea azienda Suida

Esami

## Mobilita internazionale

Lavoro Stage e tirocini post lauream, Offerte di lavoro, Dati su impiego uer laureati

Stage e tirocini, Calendario appelli di laurea, Alta formaziona

Servizi

Tasse e borse di studio

Laurea e post-laurea

Esami di stato, Alumni, AlmaLaurea

Diritto allo studio e borse di studio, Tasse

Orientamento, Servizio alloggi, Servizi abitativi, Servizi di ristorazione, Servizi per gli studenti con esigenze speciali, Supporto alla didattica e Tutorato, Servizio di ascolto e counseling

#### Attività extracurriculari e ricreative

Corsi di lingua, Corsi ECDL, Attrezzature sportive, Attività gestite dagli studenti, Coro, Associazioni studentesche

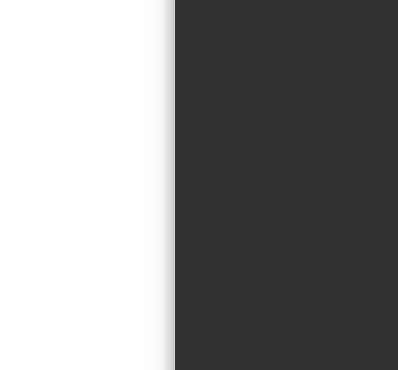

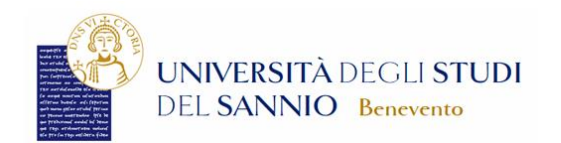

## Area Soggetti Esterni di NOME DIPENDENTE\_PA

Benvenuto nell'Area Riservata al Personale di Ateneo.

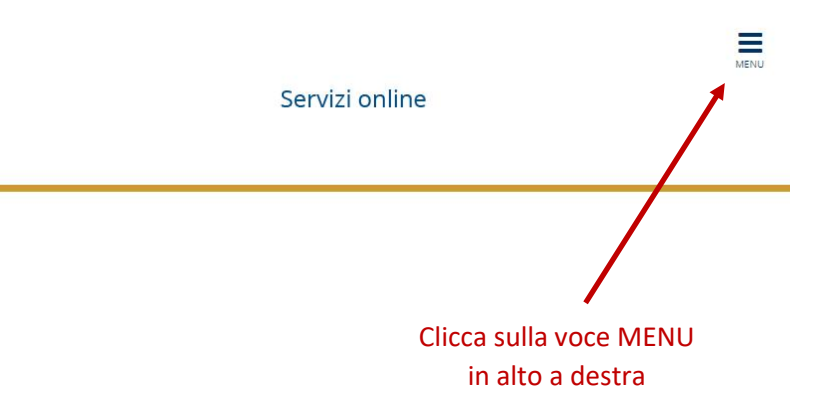

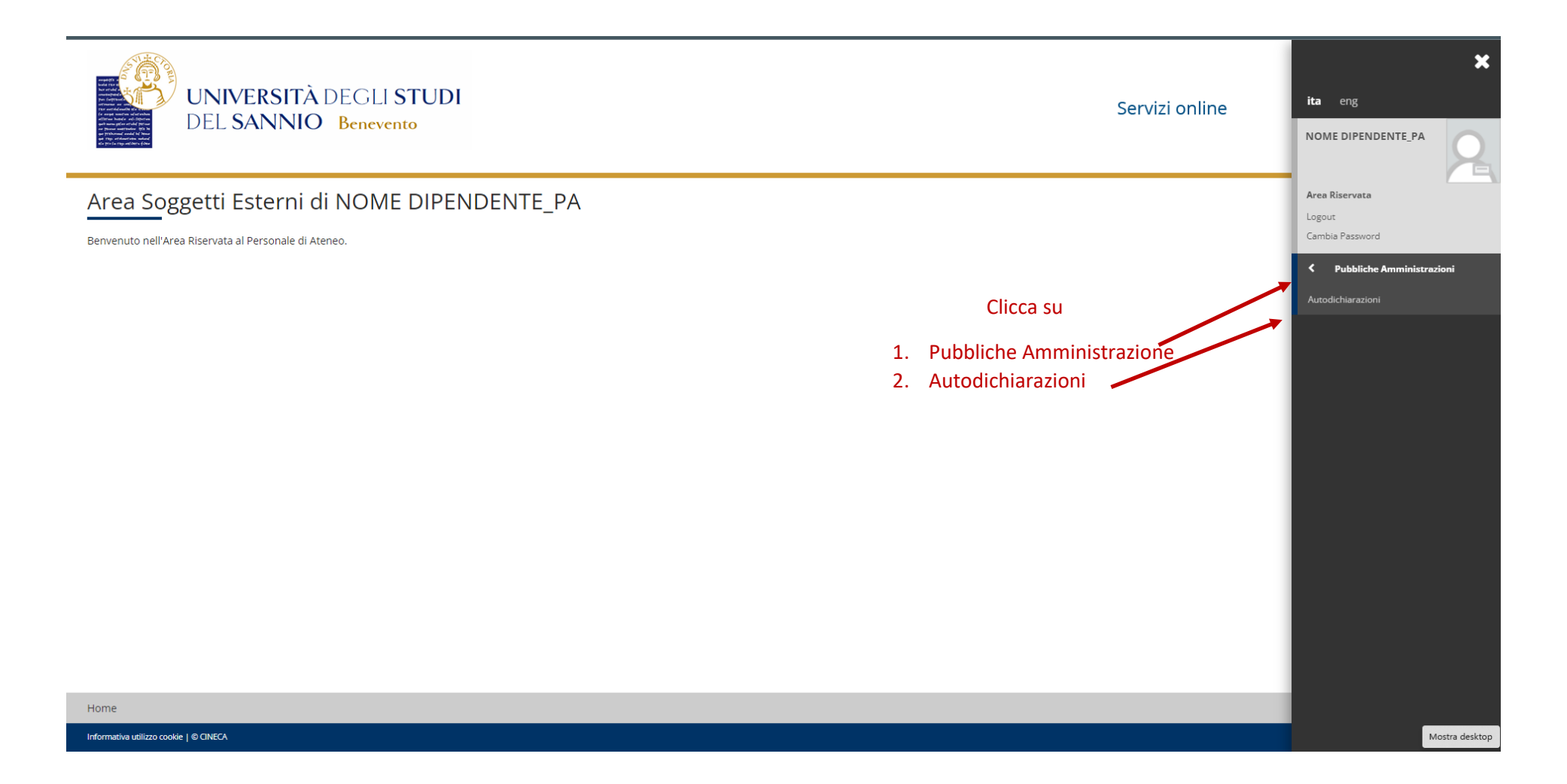

## Ricerca per Codice PA

| UNIVERSITÀ<br>DEL SANNIO                                                                                                    | DEGLI <b>STUDI</b><br>Benevento                                     | Servizi online                                                |
|----------------------------------------------------------------------------------------------------|---------------------------------------------------------------------|---------------------------------------------------------------|
| tocertificazioni                                                                                                    |                                                                     |                                                               |
| serisci il Codice PA che trovi sulla stampa forr                                                                                                    | ita dall'utente per verificare l'originale                          |                                                               |
|                                                                                                    | Inserire il codice nella forma 00-0000000000-0000000000             |                                                               |
| Codice PA*                                                                                                    | 4                                                                   | I. Inserire il Codice PA     (Codice dell'autocertificazione) |
| carica PDF                                                                                                    |                                                                     |                                                               |
| Scalica PDF                                                                                                    |                                                                     | 2. Premere Cerca                                              |
| cerca Persona<br>ioi visionare i dati di carriera della persona pi                                                                                           | esso questo Ateneo, ricercandola per Codice Fiscale o in base ai su | 2. Premere Cerca                                              |
| cerca Persona<br>ioi visionare i dati di carriera della persona pi<br>Codice Fiscale                                                                         | esso questo Ateneo, ricercandola per Codice Fiscale o in base ai su | 2. Premere Cerca                                              |
| cerca Persona<br>oi visionare i dati di carriera della persona pi<br>Codice Fiscale<br>Nome*                                                                 | esso questo Ateneo, ricercandola per Codice Fiscale o in base ai su | 2. Premere Cerca                                              |
| cerca Persona<br>ioi visionare i dati di carriera della persona pi<br>Codice Fiscale<br>Nome*<br>Cognome*                                                    | esso questo Ateneo, ricercandola per Codice Fiscale o in base ai su | 2. Premere Cerca                                              |
| cerca Persona<br>ioi visionare i dati di carriera della persona pi<br>Codice Fiscale<br>Nome*<br>Cognome*<br>Data Nascita*                                   | esso questo Ateneo, ricercandola per Codice Fiscale o in base ai su | 2. Premere Cerca                                              |
| cerca Persona<br>ioi visionare i dati di carriera della persona pi<br>Codice Fiscale<br>Nome*<br>Cognome*<br>Data Nascita*                                   | esso questo Ateneo, ricercandola per Codice Fiscale o in base ai su | 2. Premere Cerca                                              |
| cerca Persona<br>ioi visionare i dati di carriera della persona pi<br>Codice Fiscale<br>Nome*<br>Cognome*<br>Data Nascita*<br>Nazione                        | esso questo Ateneo, ricercandola per Codice Fiscale o in base ai su | 2. Premere Cerca                                              |
| cerca Persona<br>ioi visionare i dati di carriera della persona pi<br>Codice Fiscale<br>Nome*<br>Cognome*<br>Data Nascita*<br>Nazione<br>Provincia           | esso questo Ateneo, ricercandola per Codice Fiscale o in base ai su | 2. Premere Cerca                                              |
| cerca Persona<br>ioi visionare i dati di carriera della persona pi<br>Codice Fiscale<br>Nome*<br>Cognome*<br>Data Nascita*<br>Nazione<br>Provincia<br>Comune | esso questo Ateneo, ricercandola per Codice Fiscale o in base ai su | 2. Premere Cerca                                              |

## Ricerca per codice fiscale

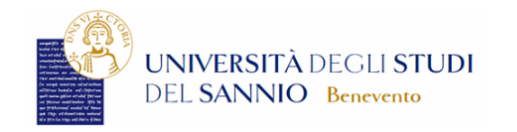

Servizi online

| Autocertificazioni                                                   |                                                                                                    |
|----------------------------------------------------------------------|----------------------------------------------------------------------------------------------------|
| Ricerca Autocertificazioni                                           |                                                                                                    |
| Inserisci il Codice PA che trovi sulla stampa fornita da             | ll'utente per verificare l'originale                                                                                                    |
|                                                                      | Inserire il codice nella forma 00-000000000-0000000000                                                                                                    |
| Codice PA*                                                           |                                                                                                    |
|                                                                      |                                                                                                    |
| Scarica PDF                                                          |                                                                                                    |
| Ricerca Persona                                                      |                                                                                                    |
| Puoi visionare i dati di carriera della persona presso o             | uesto Ateneo, ricercandola per Codice Fiscale o in base ai suoi dati anagrafici                                                                                                    |
| Codice Fiscale                                                       |                                                                                                    |
|                                                                      |                                                                                                    |
|                                                                      |                                                                                                    |
| Nome*                                                                | 1. Inserire il Codice Fiscale                                                                                                    |
| Nome*                                                                | 1. Inserire il Codice Fiscale<br>2. Premere Cerca                                                                                                    |
| Nome*<br>Cognome*                                                    | 1. Inserire il Codice Fiscale         2. Premere Cerca                                                                                                    |
| Nome*<br>Cognome*<br>Data Nascita*                                   | 1. Inserire il Codice Fiscale         2. Premere Cerca                                                                                                    |
| Nome*<br>Cognome*<br>Data Nascita*                                   | 1. Inserire il Codice Fiscale       2. Premere Cerca                                                                                                    |
| Nome*<br>Cognome*<br>Data Nascita*<br>Nazione                        | 1. Inserire il Codice Fiscale         2. Premere Cerca         Inserire la data nel formato gg/mm/aaaa         digita per ricercare                                                                                                    |
| Nome*<br>Cognome*<br>Data Nascita*<br>Nazione<br>Provincia           | 1. Inserire il Codice Fiscale         2. Premere Cerca         Inserire la data nel formato gg/mm/aaaa         digita per ricercare         i digita per ricercare         v         digita per ricercare                                                                                                    |
| Nome*<br>Cognome*<br>Data Nascita*<br>Nazione<br>Provincia<br>Comune | 1. Inserire il Codice Fiscale   2. Premere Cerca   Inserire la data nel formato gg/mm/aaaa   digita per ricercare   digita per ricercare     Jagata per ricercare                                                                                                    |
| Nome*<br>Cognome*<br>Data Nascita*<br>Nazione<br>Provincia<br>Comune | 1. Inserire il Codice Fiscale   2. Premere Cerca   Inserire la data nel formato gg/mm/aaaa  (digita per ricercare  (algita per ricercare  (algita per ricercare  (algita per ricercare  (algita per ricercare  (algita per ricercare  (algita per ricercare  (algita per ricercare  (algita per ricercare  (algita per ricercare  (algita per ricercare  (algita per ricercare  (algita per ricercare |

MENU

## Ricerca per dati anagrafici

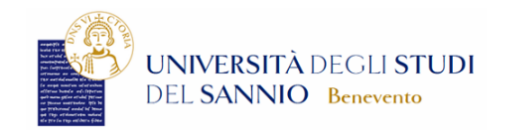

Servizi online

## Autocertificazioni - Ricerca Autocertificazioni Inserisci il Codice PA che trovi sulla stampa fornita dall'utente per verificare l'originale Codice PA\* Scarica PDF - Ricerca Persona-Puoi visionare i dati di carriera della persona presso questo Ateneo, ricercandola per Codice Fiscale o in base ai suoi dati anagrafici 1. Inserire dati anagrafici Codice Fiscale 2. Premere Cerca Nome\* Cognome\* Data Nascita\* Inserire la data nel formato gg/mm/aaaa \* Nazione digita per ricercare Provincia digita per ric \* ligita per ricercare Comun Cerca

MENU

| STUDI            |                |                              | Servizi online                                                                             | MENU    |
|------------------|----------------|------------------------------|--------------------------------------------------------------------------------------------|---------|
|                  |                |                              |                                                                                            |         |
|                  |                |                              |                                                                                            |         |
|                  |                |                              |                                                                                            |         |
|                  |                |                              |                                                                                            |         |
| Nome\$ Cognome\$ | Data nascita 🖨 | Prov. nascita 🗘              | Comune nascita 🗘                                                                           | ÷       |
| ×                | × ×            |                              | ×                                                                                          | ×       |
|                  |                |                              |                                                                                            |         |
|                  | Nome© Cognome© | Nome® Cognome® Data nascita® | Nome® Cognome® Data nascita® Prov. nascita®<br>Nome® Cognome® Data nascita® Prov. nascita® | STUDINO |

Home

## Risultato della ricerca

### ELIO, GRAZIANO FIORILLO DATI PERSONALI. Codice Fiscale Cognome Nome Data di nascita Comune o stato straniero di nascita Cittadinanza - DATI CARRIERA IN ATENEO -Matricola Stato Carriera AA e Data di inizio carriera AA e Data di fine carriera Titolo della qualifica rilasciata / Titolo conseguito laurea vecchio ordinamento in E Classe di Laurea Normativa di riferimento Ante Riforma Durata Prevista 4 anni Media Ponderata voti Media Aritmetica voti CFU conseguiti in Totale CFU conseguiti in Media Motivo chiusura carriera Cons. Titolo Voto Titolo tesi Anni iscrizione 1° in corso, 2° in corso, 3° in corso, 4° in corso... Esami sostenuti DIRITTO COMMERCIALE (MODULO A), DIRITTO COMMERCIAL... Stage o Tirocini n/d Torna ai Risultati